## **Invoice Register (End Of Day)**

| Sales        | Purchasing Inventory (               | CL |  |  |  |  |  |
|--------------|--------------------------------------|----|--|--|--|--|--|
| <u>S</u> al  | Sales Order Entry                    |    |  |  |  |  |  |
| <u>B</u> uy  | y Sheet                              |    |  |  |  |  |  |
| Bat          | tch <u>P</u> ick                     |    |  |  |  |  |  |
| Tru          | uck <u>R</u> outing                  |    |  |  |  |  |  |
| Bat          | tch Pick <u>T</u> icket Print        |    |  |  |  |  |  |
| Bat          | tch In <u>v</u> oice Orders          |    |  |  |  |  |  |
| Bat          | tch <u>I</u> nvoice Print            |    |  |  |  |  |  |
| Inv          | /oice Register ( <u>E</u> nd of Day) |    |  |  |  |  |  |
| Sal          | les Order <u>H</u> istory Lookup     |    |  |  |  |  |  |
| Ord          | der <u>L</u> abel Print              |    |  |  |  |  |  |
| Ord          | der <u>C</u> onfirmation             |    |  |  |  |  |  |
| Ro           | ute Order Confirmation               |    |  |  |  |  |  |
| C <u>a</u> s | sh Receipts                          |    |  |  |  |  |  |
| Tru          | uck <u>M</u> anifest Report          |    |  |  |  |  |  |
| Pay          | <u>y</u> ment Register               |    |  |  |  |  |  |
| Cre          | e <u>d</u> it Hold Release           |    |  |  |  |  |  |
| Cat          | tch <u>W</u> eight Hold Release      |    |  |  |  |  |  |

The Invoice Register (End of Day) is the process of sending all invoiced orders with no errors over to QuickBooks®.

| Invoice Register   |  |
|--------------------|--|
| Ship Date 08/07/12 |  |
| Report Options     |  |
|                    |  |
| Print Excel        |  |

Ship Date: Enter in the Ship Date or use the Calendar to select the date,

**Preview:** Check the box if the user would like to view the report on the screen. You cannot use this option if you want to update the invoices and transmit them to QuickBooks<sup>®</sup>.

There is a company setup switch that gives the user the ability to select whether they want valid invoices to flow to QuickBooks® when an Invoice Register is run or to stop the process if there are errors. An Exception report will print if you decide to let them flow to QuickBooks® even if you have Invoices with errors. The invoices with errors will not flow to QuickBooks® only the invoices with no errors.

| Company Maintenance                 | in failury          |         |                  | er. Same      | _             | l                    | <b>- 0 X</b>    |
|-------------------------------------|---------------------|---------|------------------|---------------|---------------|----------------------|-----------------|
| Company Name SR2SOFTWARE, INC.      |                     |         |                  |               |               |                      |                 |
| General Euture Use Parameters       | P <u>a</u> rameters | Invoice | P <u>O</u> Setup | Туре <u>2</u> | Туре <u>3</u> | S <u>m</u> all Print | <u>B</u> arcode |
| Allow BU Entry in PI                | <                   |         |                  |               |               |                      |                 |
| Lot Expiration Yellow Days          | 14                  |         |                  |               |               |                      |                 |
| OE Auto Lot Selection               |                     |         |                  |               |               |                      |                 |
| Activate OE Line GP Check           |                     |         |                  |               |               |                      |                 |
| Min GP Password Override            | sr2                 |         |                  |               |               |                      |                 |
| Min OE Line GP %                    | 16.00               |         |                  |               |               |                      |                 |
| Activate Data Audit                 | <b>~</b>            |         |                  |               |               |                      |                 |
| Exclude Invoice Register Exceptions |                     |         |                  |               |               |                      |                 |
| Use PDF Files for Report Viewing    |                     |         |                  |               |               |                      |                 |
| Outlook Version                     | 2007 -              |         |                  |               |               |                      |                 |

**Exclude Invoice Register Exceptions:** If the box is checked, valid Invoices will flow into QuickBooks® when an Invoice Register is processed. An Exception Report will print for the invoices with errors that will not be processed into QuickBooks® and will need to be corrected. If the box is not checked, the Invoices with no errors and the Invoices with errors will be on one report. If there are any errors, none of the Invoices will be processed into QuickBooks®. No checkmark is recommended.

## **Example of Exclude Invoice Register Exceptions Box Checked:**

The Invoices with no errors will be processed to QuickBooks®.

| InvRegist<br>1-800-214 | er<br>-5045                      |                         | SR2SOFTWARE, INC.<br>Invoice Register                           |                           | 08/08/12<br>Page: 1     | L        |
|------------------------|----------------------------------|-------------------------|-----------------------------------------------------------------|---------------------------|-------------------------|----------|
| Order #                | Ship Dt                          | Cust #                  | Customer Name                                                   | Inv Amount                | GP %                    | Warnings |
| 1679<br>5004<br>5007   | 08/07/12<br>08/03/12<br>08/07/12 | K5100<br>S3620<br>S3620 | KINGSTON PIZZA/W.WK5100<br>3 STEEPLE STREET<br>3 STEEPLE STREET | 30.30<br>561.02<br>609.60 | 25.08<br>23.98<br>23.49 |          |

## The Invoices that have errors will print on an Exceptions Report:

| InvRegister<br>1-800-214-5045 |          | Ir     | SR2SOFTWARE, INC.<br>Nvoice Register Exceptions | 08/08/12<br>Page: 1 |       |              |  |
|-------------------------------|----------|--------|-------------------------------------------------|---------------------|-------|--------------|--|
| Order #                       | Ship Dt  | Cust # | Customer Name                                   | Inv Amount          | GP %  | Warnings     |  |
| 1670                          | 08/07/12 | S5010  | SPRING STREET MARKET                            | 155.20              | 22.94 | NP           |  |
| 1672                          | 08/07/12 | C2250  | A-1 PIZZA ( COVENTRY )-C2250                    | 104.85              | 23.03 | NP<br>ND IOT |  |
| 1676                          | 08/07/12 | A2010  | ATHENIAN DELI-A2010                             | 206.40              | 22.97 | NP LOI       |  |
| 1678                          | 08/07/12 | J4400  | JUNCTION PIZZARIA-J4400                         | 2,082.43            | 23.00 | NP           |  |
| 1680                          | 08/07/12 | N1020  | N.K. HOUSE OF PIZZA                             | 497.52              | 23.91 | LOT          |  |
| 1682                          | 08/07/12 | M0400  | M & C RESTAURANT                                | 1,371.68            | 23.00 | LOT          |  |
| 1683                          | 08/07/12 | B8210  | BIG CHEESE PUB-B8210                            | 1,430.54            | 22.99 | NI           |  |

The system will prompt you to update the invoice register which will allow the invoices with no errors to flow into QuickBooks<sup>®</sup>.

| Update Now?              |  |
|--------------------------|--|
| Update invoice register? |  |
| Yes <u>N</u> o           |  |

## **Example of Exclude Invoice Register Exceptions Box Not Checked:**

| InvRegist<br>1-800-214 | er<br>-5045 |                | SR2SOFTWARE, INC.<br>Invoice Register |                    | 08/08/12<br>Page: 1 | L        |
|------------------------|-------------|----------------|---------------------------------------|--------------------|---------------------|----------|
| Order #                | Ship Dt     | Cust #         | Customer Name                         | Inv Amount         | GP %                | Warnings |
| 1670<br>1672           | 08/07/12    | S5010          | SPRING STREET MARKET                  | 155.20             | 22.94               | NP       |
| 1675                   | 08/07/12    | D4200          | DOWNSTAIRS BISTRO-D4200               | 1,852.14           | 23.00               | NP LOT   |
| 1678                   | 08/07/12    | J4400<br>v5100 | JUNCTION PIZZARIA-J4400               | 2,082.43           | 23.00               | NP       |
| 1680                   | 08/07/12    | N1020          | N.K. HOUSE OF PIZZA                   | 497.52<br>1 371 68 | 23.91               | LOT      |
| 1683                   | 08/07/12    | B8210          | BIG CHEESE PUB-B8210                  | 1,430.54           | 22.99               | NI       |

The Invoice Register-End of Day in this example will not be processed until the errors in the Warnings column have been corrected. **Warnings: NP**=Invoice Not Printed; **NI**= Not Invoiced; **Lot**=Lot Number not assigned The user will be prompted with a message:

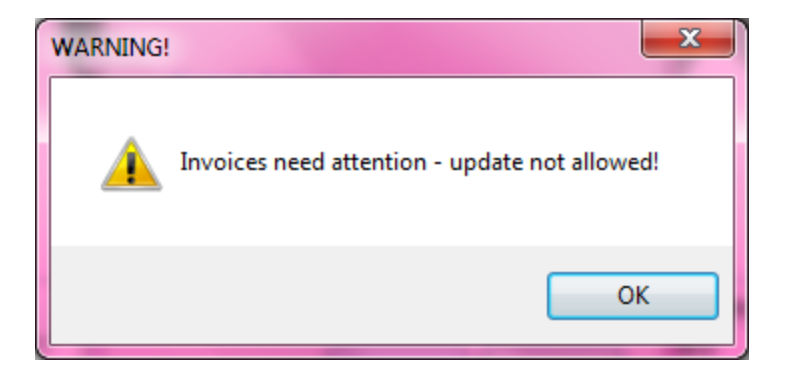

The user needs to correct all the errors and process the Invoice Register-End of Day again. The user will see the below message on the screen when all warnings have been eliminated:

| Upo | date Now?                |
|-----|--------------------------|
| U   | /pdate invoice register? |
|     | Yes <u>N</u> o           |

The user should choose the Yes button if they are ready to update the invoices to QuickBooks® and update Inventory. The user would then see this message displayed on the screen letting them know that the invoices have been sent over to QuickBooks®.

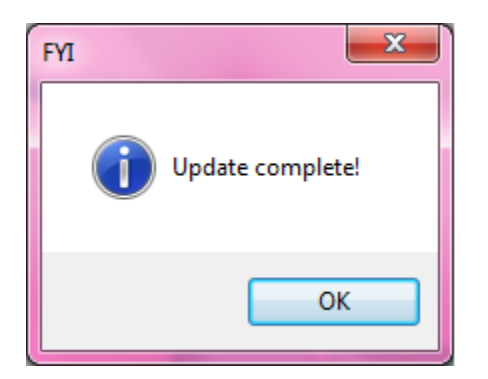